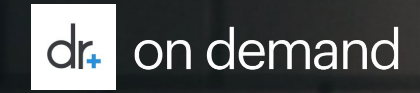

# PAISBOA Member Registration Guide March 2020

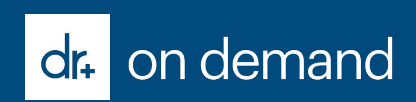

## **Insurance Path**

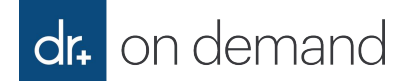

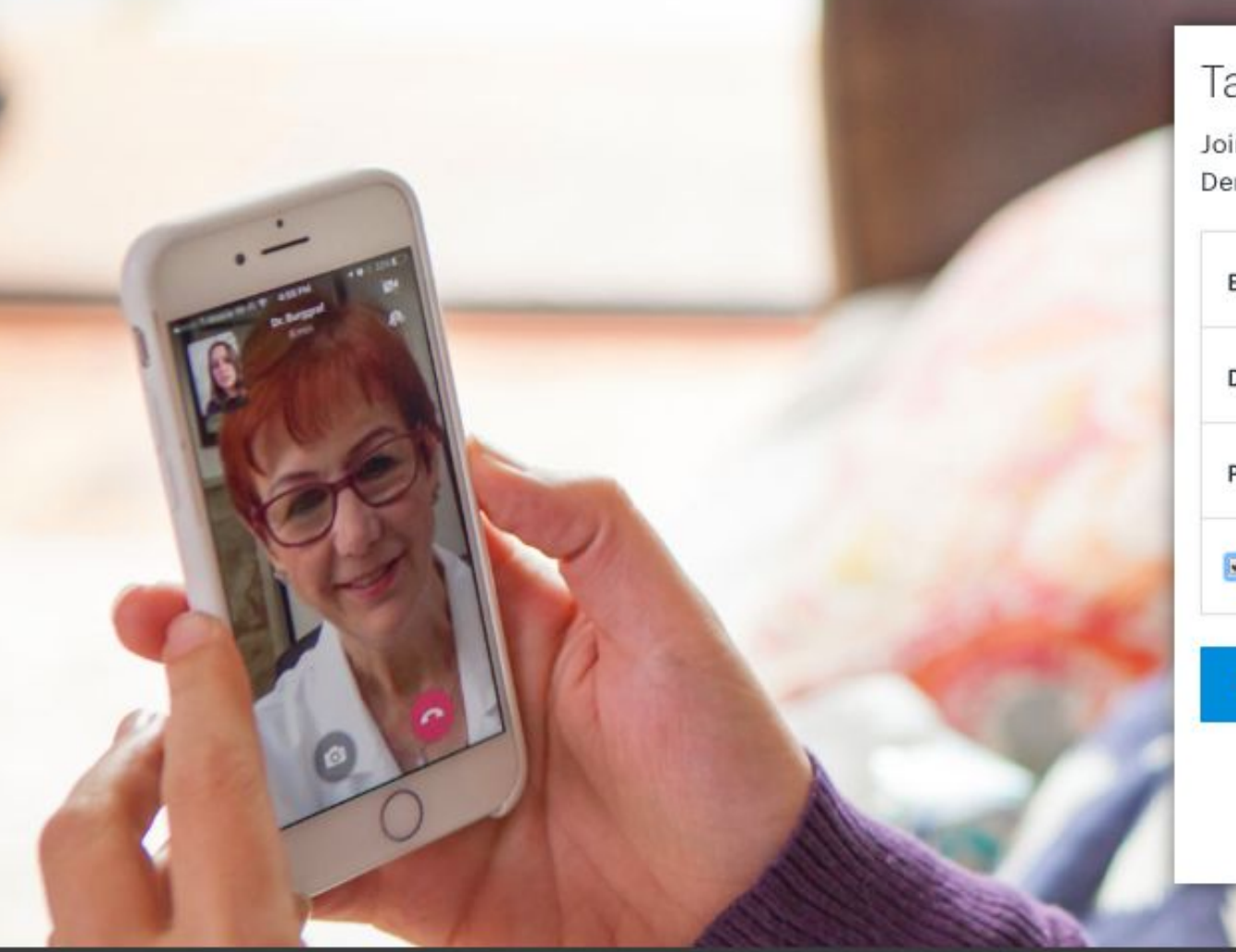

### Take a new approach to your health

Join over 1 million people who are already using Doctor On Demand and start feeling better today.

| EMAIL            | PAISBOADemo@DOD.com                               |
|------------------|---------------------------------------------------|
| DATE OF BIRTH    | mm/dd/yyyy                                        |
| PASSWORD         |                                                   |
| I agree to Docto | or On Demand's Terms of Use and Informed Consent. |

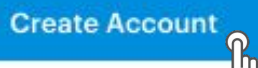

Already a member? Sign in

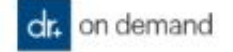

| -   |    |     |   |
|-----|----|-----|---|
| Bas | lC | Int | 0 |

Health Insurance

Coverage

| Basic Info | Health Insurance | Coverage |
|------------|------------------|----------|
| •          |                  |          |

Set Up Your Profile

Let's get started with some basic information

First Name

Middle Name (optional)

Last Name

| 555) 555-5555 | Mobile   | •     |
|---------------|----------|-------|
| ⊖ Male        | ) Female | Other |
|               | Continue |       |

| Let's get started w    | ith some basic info | ormatio |
|------------------------|---------------------|---------|
| rst Name               |                     |         |
| Jane                   |                     |         |
| fiddle Name (optional) |                     |         |
|                        |                     |         |
| ast Name               |                     |         |
| Doe                    |                     |         |
| hone Number            | Туре                |         |
| (555) 555-5555         | Mobile              | ~       |
|                        |                     |         |
| 🔘 Male                 | Female (            | Other   |

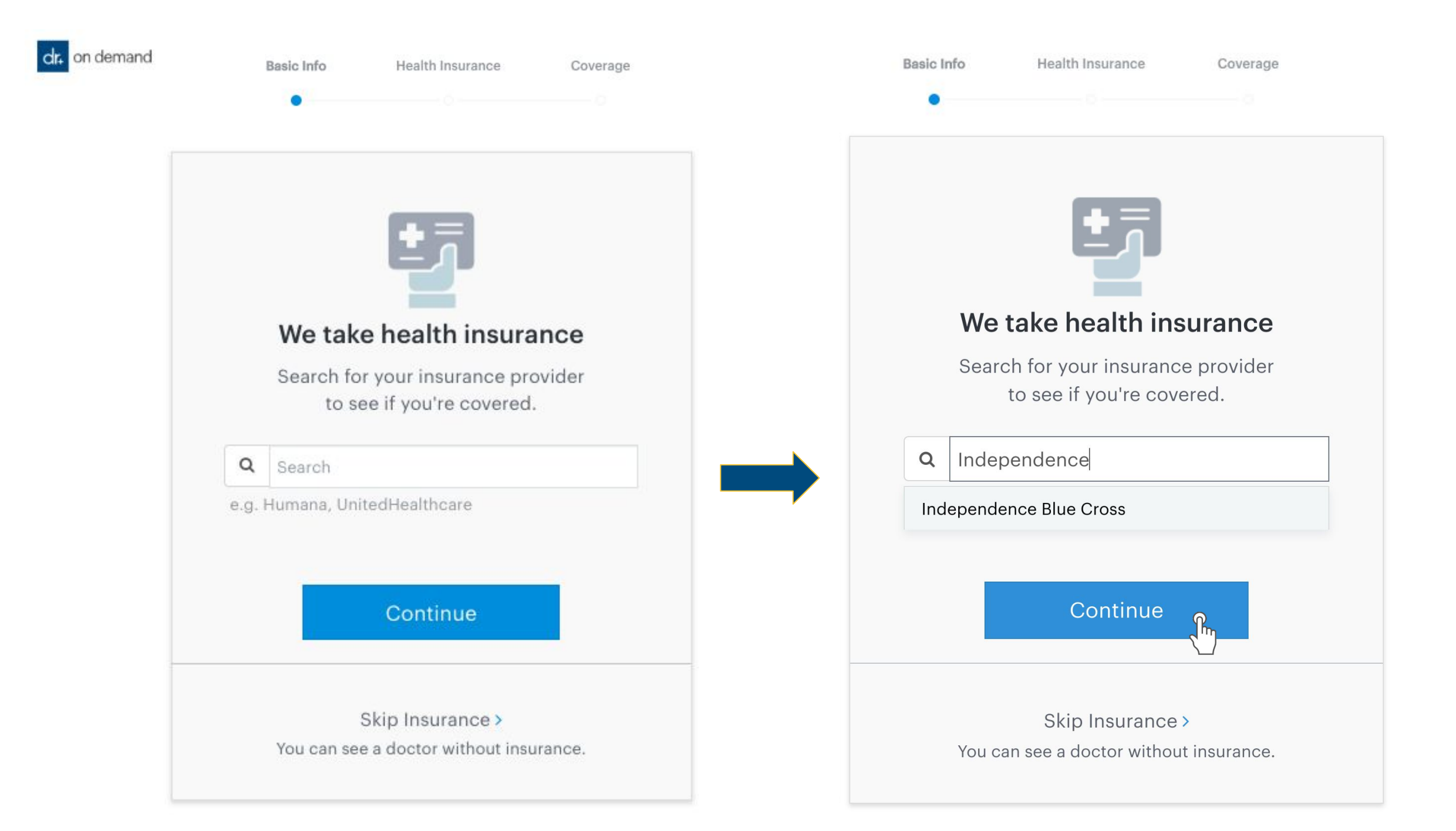

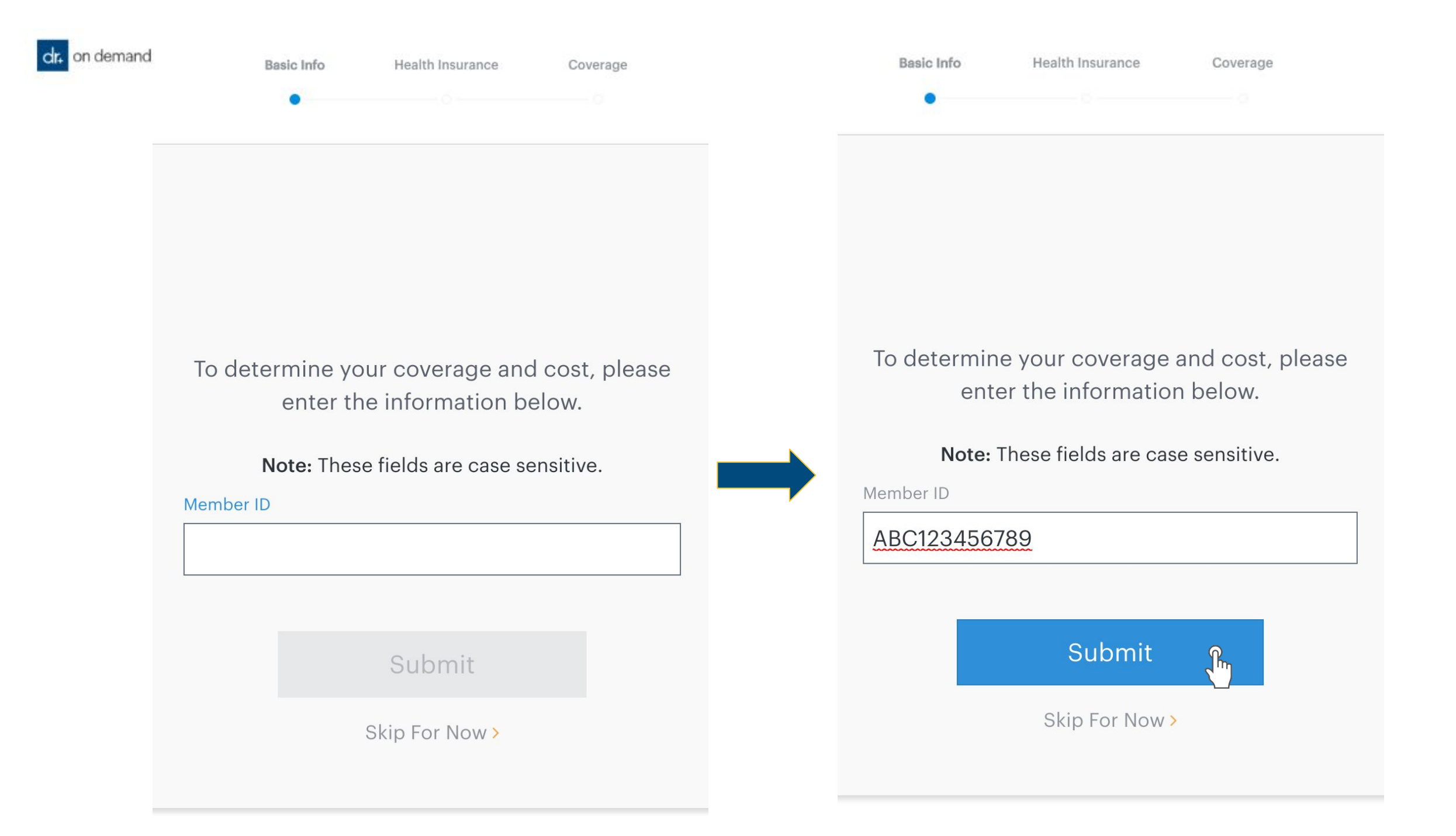

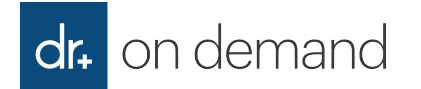

| Basic Info                 | Health Insurance  | Coverage  |
|----------------------------|-------------------|-----------|
|                            |                   | •         |
| Please co                  | nfirm your mailir | ng addres |
| а                          | nd phone numb     | er        |
| Address 1:                 |                   |           |
| Test                       |                   |           |
| Address 2:                 |                   |           |
| Test                       |                   |           |
| City:                      |                   |           |
| Test                       |                   |           |
| State:                     |                   |           |
| Alabama                    |                   | \$        |
| Zip Code:                  |                   |           |
| 12345                      |                   |           |
| Phone Number:              |                   |           |
| 5555555 <mark>5</mark> 555 |                   |           |
|                            | Cubrula           |           |
|                            | Submit            |           |
|                            |                   | $\sim$    |

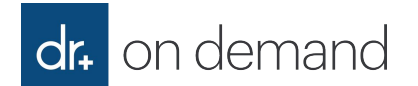

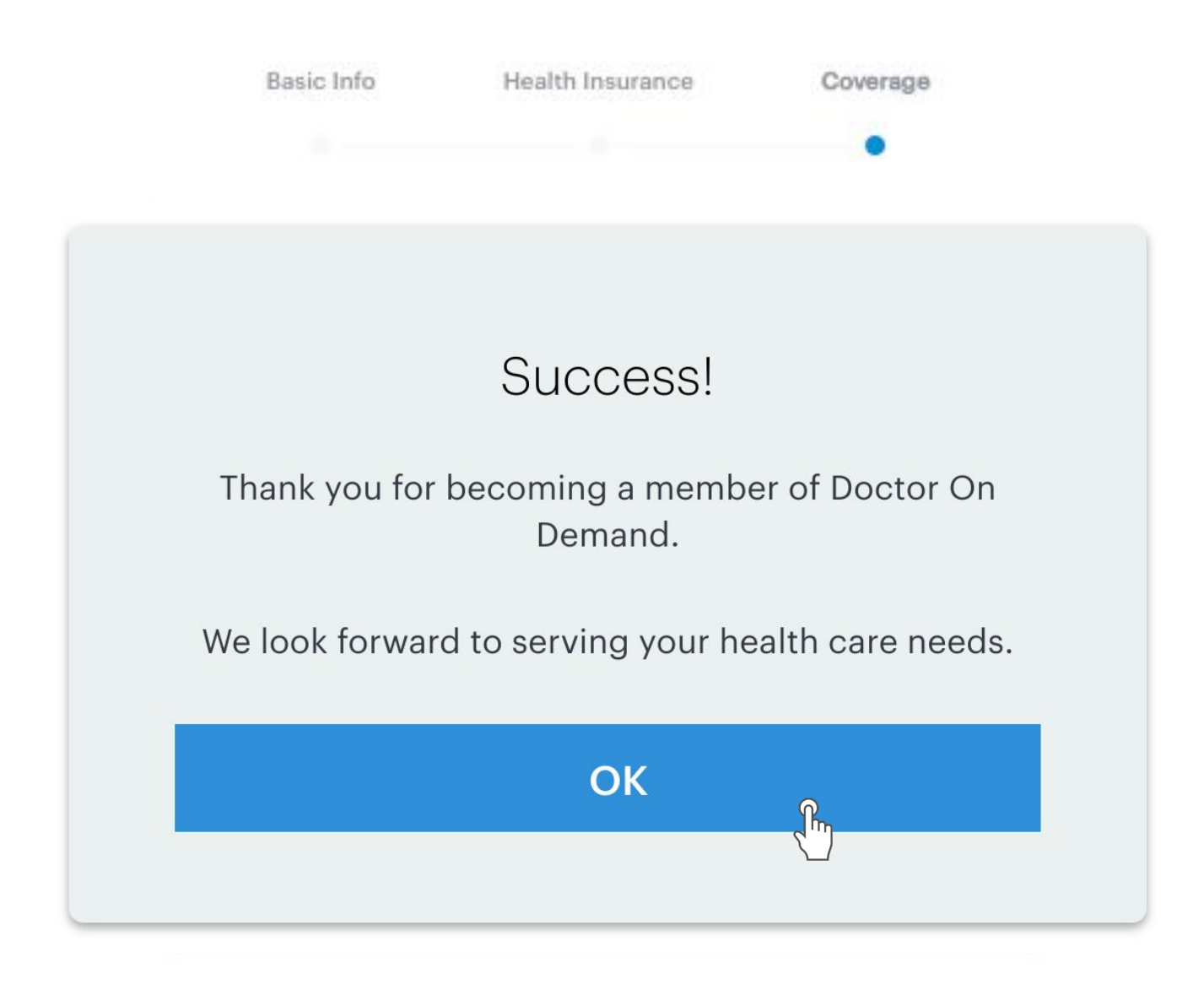

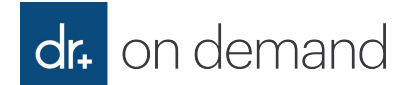

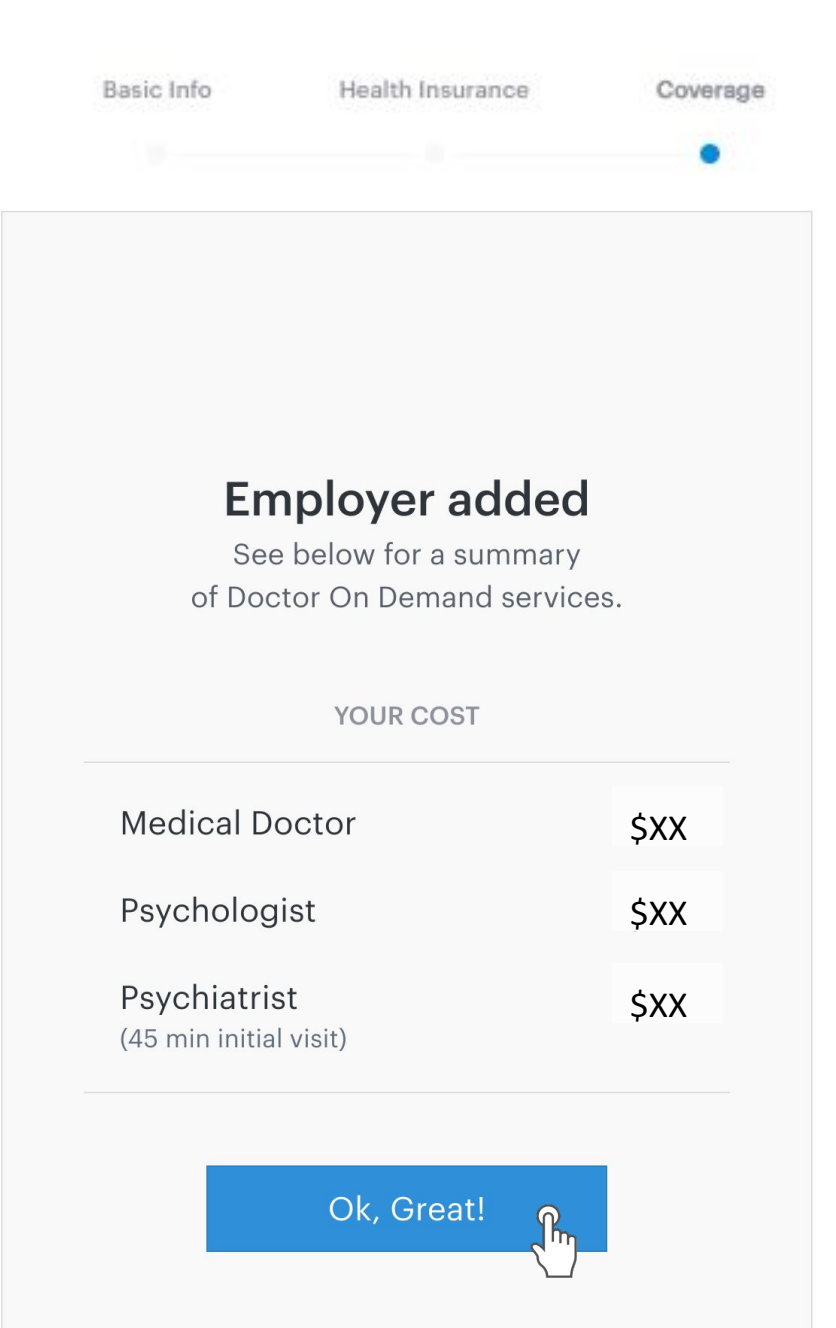

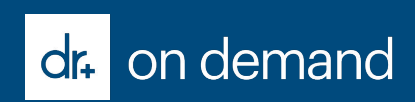

# **Employer Path**

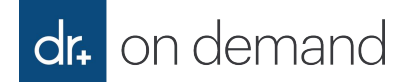

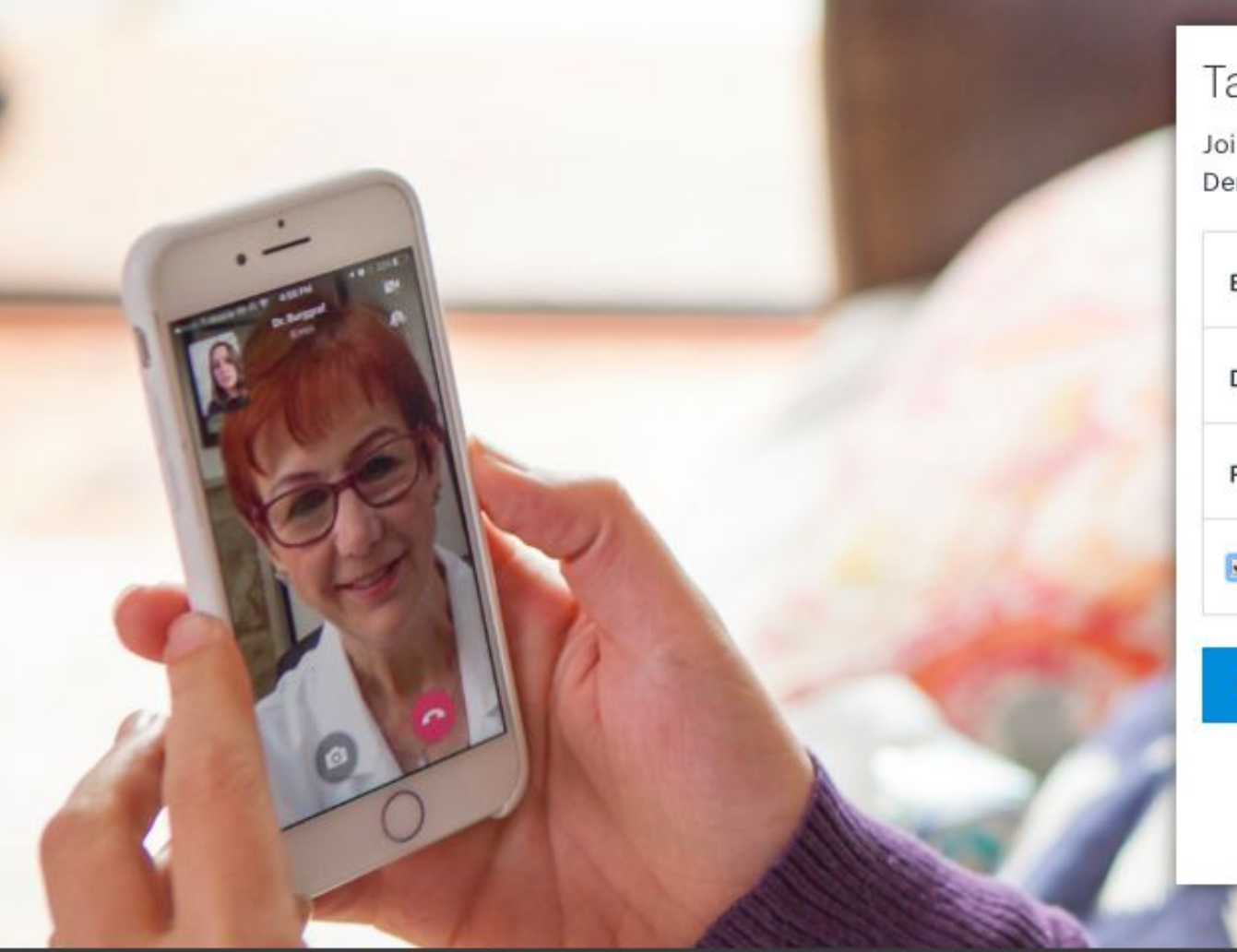

### Take a new approach to your health

Join over 1 million people who are already using Doctor On Demand and start feeling better today.

| DATE OF BIRTH  mm/dd/yyyy    PASSWORD                         | EMAIL            | PAISBOADemo@DOD.com                              |
|---------------------------------------------------------------|------------------|--------------------------------------------------|
| PASSWORD                                                      | DATE OF BIRTH    | mm/dd/yyyy                                       |
| I sagree to Doctor On Demand's Terms of Use and Informed Con- | PASSWORD         | ••••••                                           |
| Tagree to bottor on benand's terms of use and mormed cons     | I agree to Docto | or On Demand's Terms of Use and Informed Consent |

Already a member? Sign in

Cre e Account

 $\sim m$ 

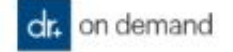

| -   |    |     |   |
|-----|----|-----|---|
| Bas | lC | Int | 0 |

Health Insurance

Coverage

| Basic Info | Health Insurance | Coverage |
|------------|------------------|----------|
| •          |                  |          |

Set Up Your Profile

Let's get started with some basic information

First Name

Middle Name (optional)

Last Name

| 555) 555-5555 | Mobile   | •     |
|---------------|----------|-------|
| ⊖ Male        | ) Female | Other |
|               | Continue |       |

| Let's get started w    | ith some basic info | ormatio |
|------------------------|---------------------|---------|
| rst Name               |                     |         |
| Jane                   |                     |         |
| fiddle Name (optional) |                     |         |
|                        |                     |         |
| ast Name               |                     |         |
| Doe                    |                     |         |
| hone Number            | Туре                |         |
| (555) 555-5555         | Mobile              | ×       |
|                        |                     |         |
| ○ Male                 | • Female (          | Other   |

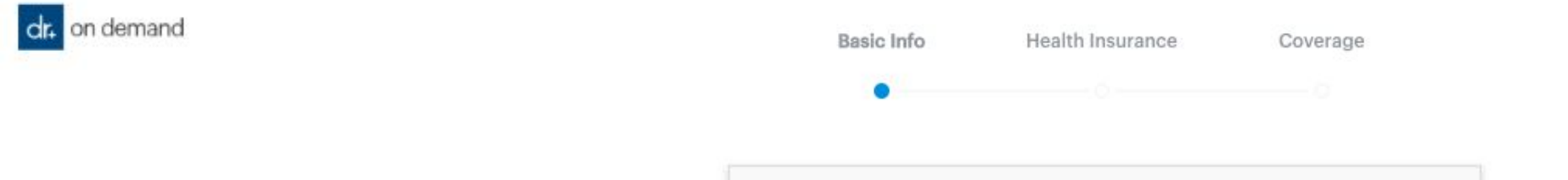

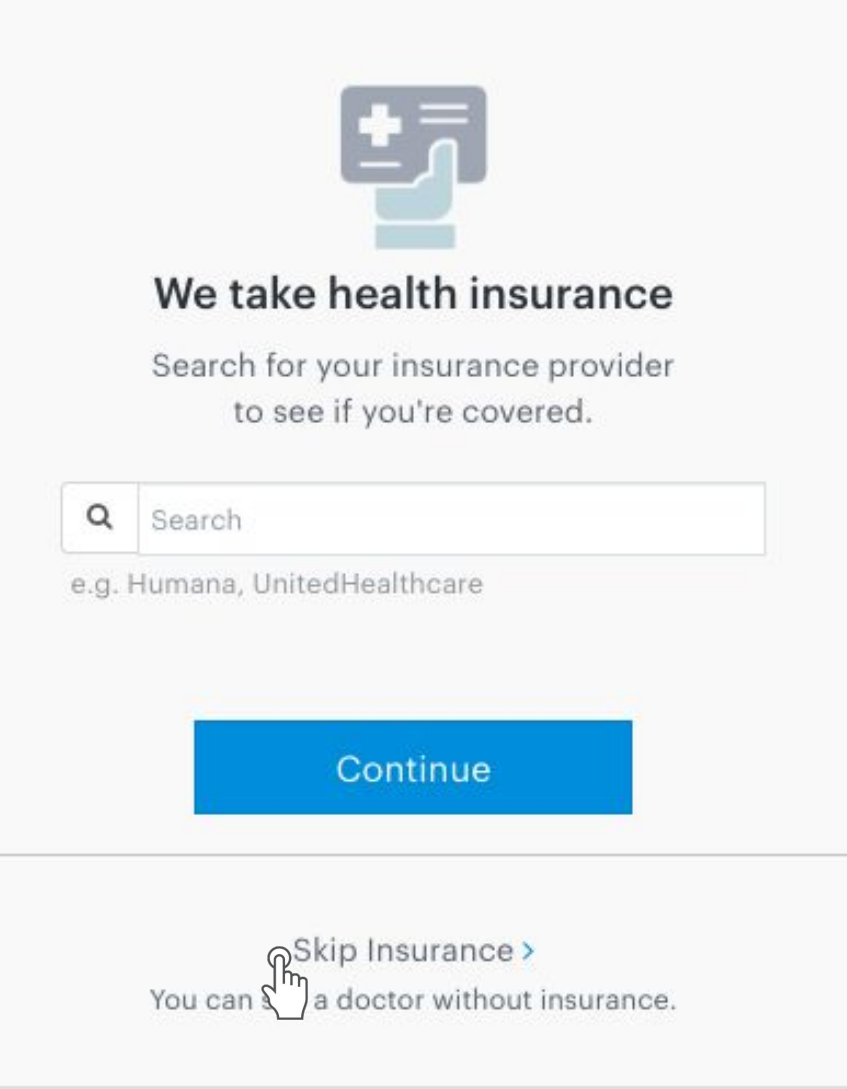

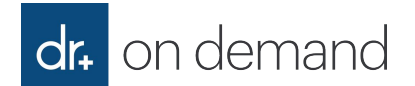

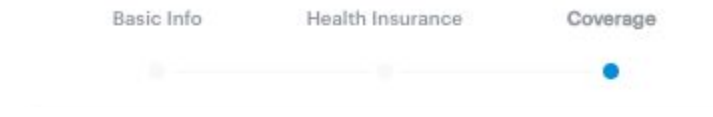

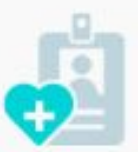

#### Does your employer help cover Doctor On Demand visits?

400+ employers partner directly with Doctor On Demand to provide benefits to their employees.

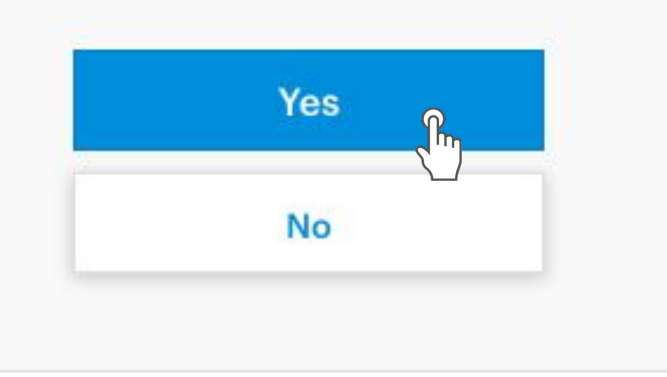

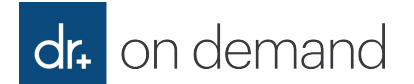

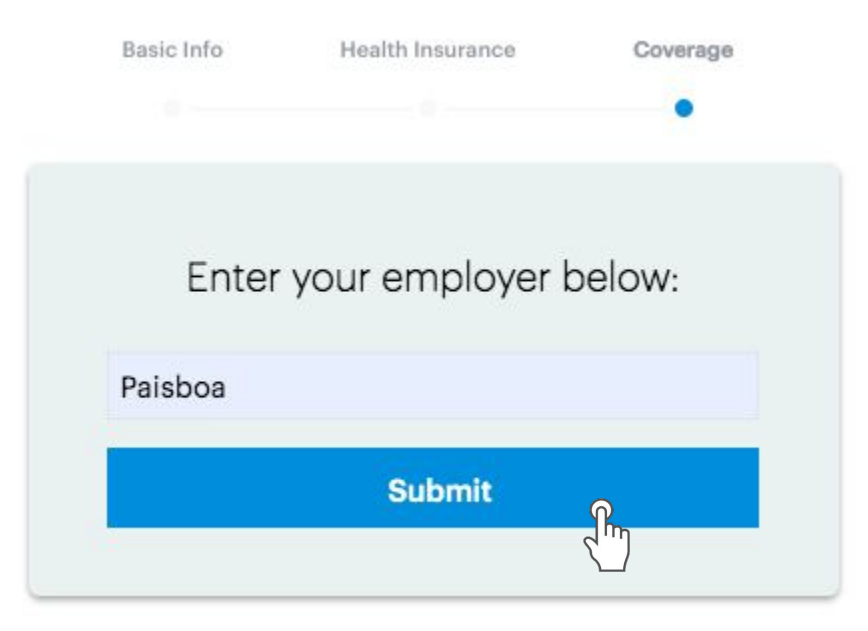

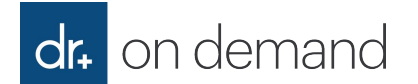

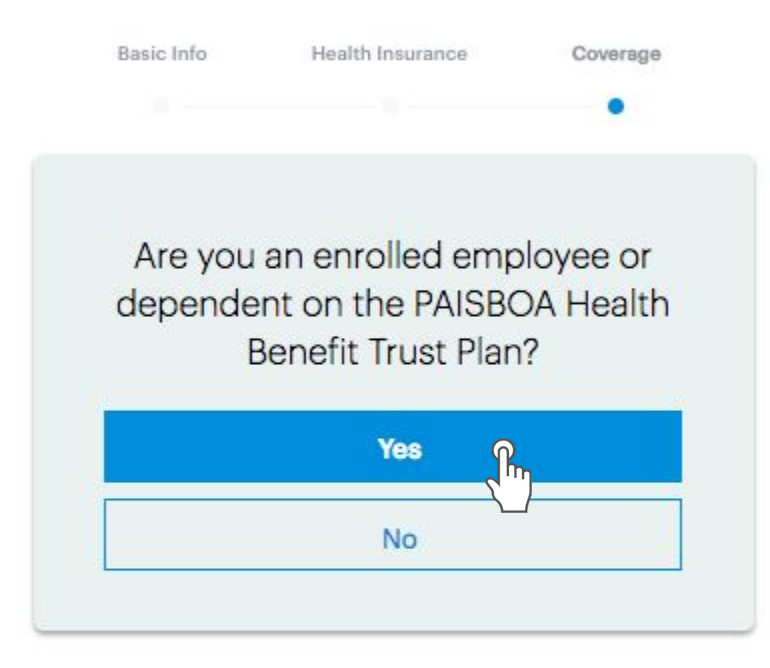

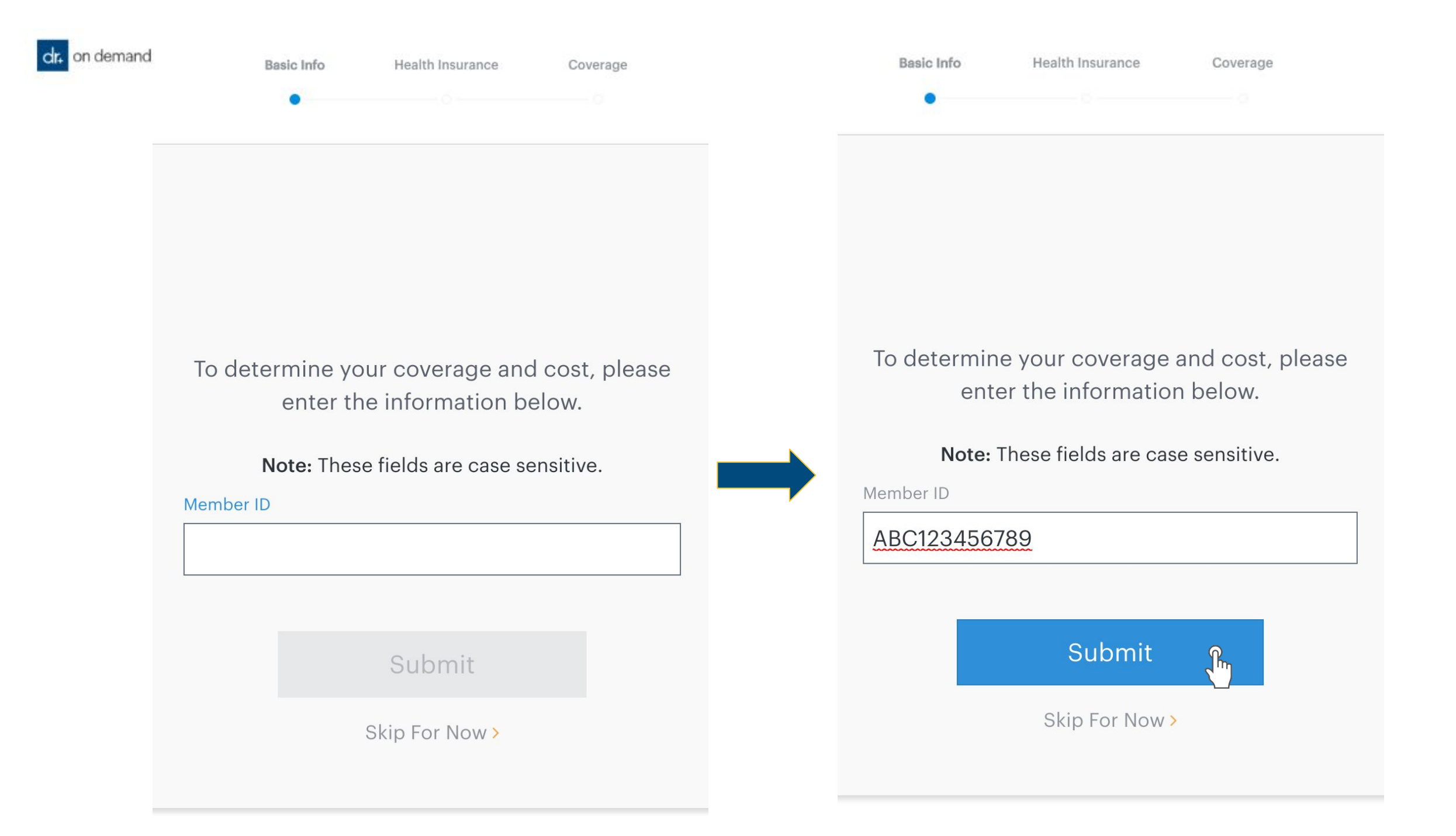

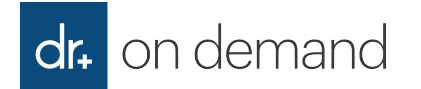

| Basic Info                              | Health Insurance  | Coverage  |
|-----------------------------------------|-------------------|-----------|
|                                         |                   | •         |
| Please cor                              | nfirm your mailir | ng addres |
| Address 1:                              |                   |           |
| Test                                    |                   |           |
| Address 2:                              |                   |           |
| Test                                    |                   |           |
| City:                                   |                   |           |
| Test                                    |                   |           |
| State:                                  |                   |           |
| Alabama                                 |                   | 4         |
| Zip Code:                               |                   |           |
| 12345                                   |                   |           |
| Phone Number:                           |                   |           |
| 555555555555555555555555555555555555555 |                   |           |
|                                         | Submit            |           |
|                                         | 6                 | ĥŋ        |

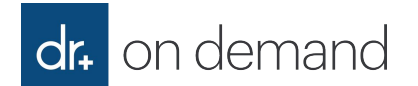

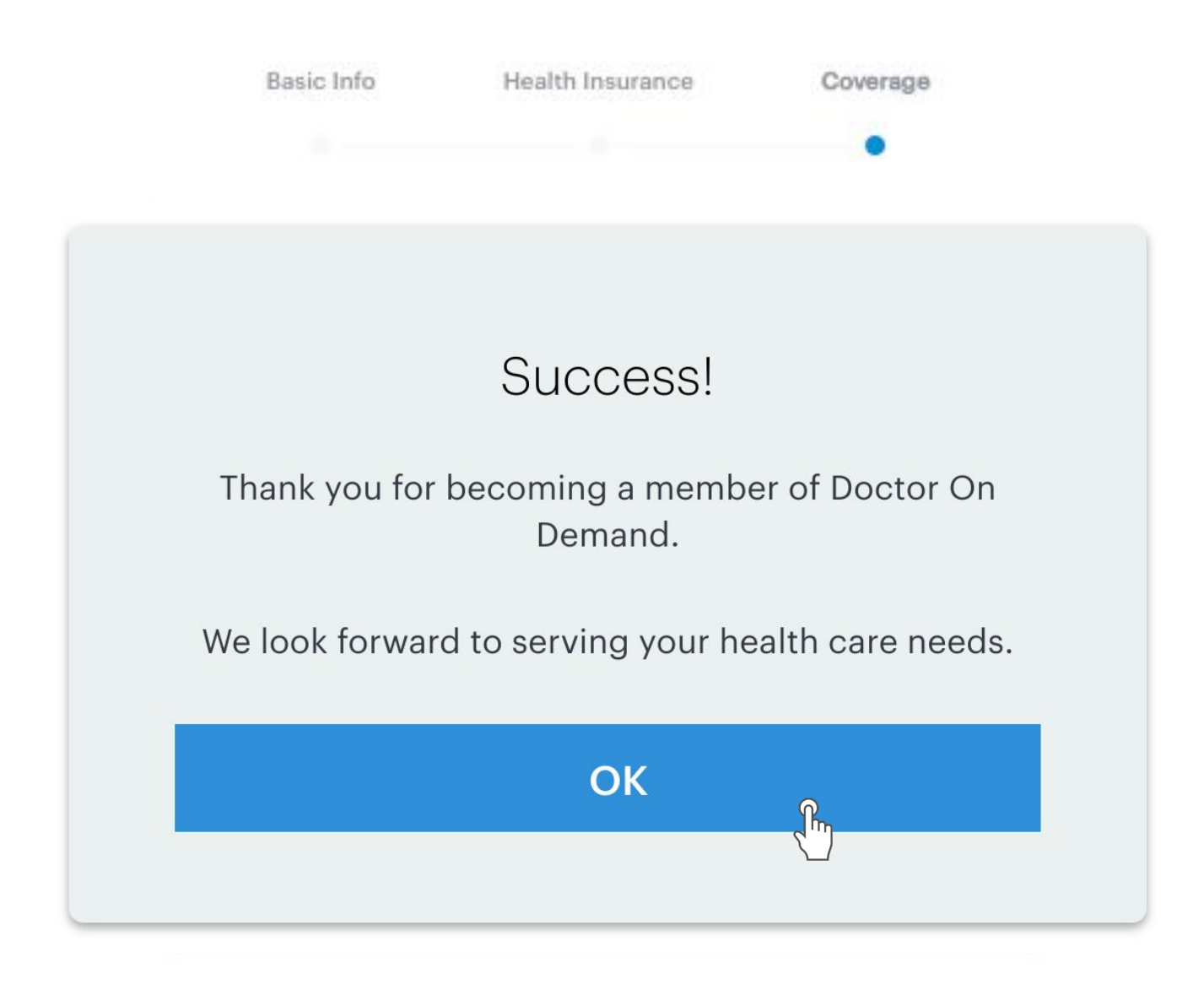

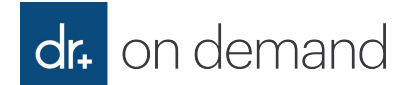

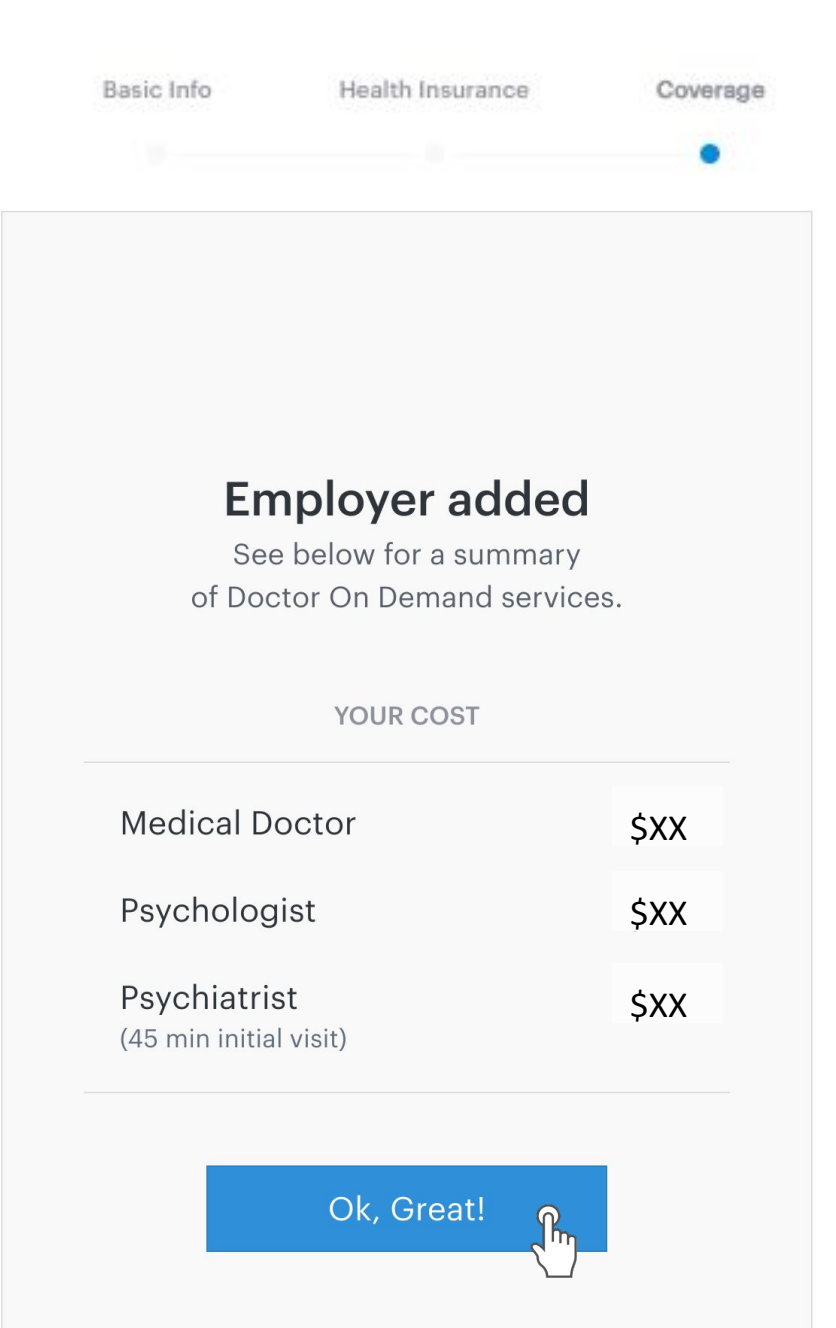

### Can a user add/update their benefit after registration? Yes, we've got it covered!

Doctor On Demand has all users in mind! In this case, a user can:

- 1. Select the dropdown menu\* in the upper right corner on the Home Screen
- 2. Select "Payment & Benefits"
- 3. Select "Add Insurance"
- 4. Doctor On Demand will prompt the user for the required eligibility verification field(s)

Its as easy as that! Doctor On Demand seamlessly works behind the scenes to get the user back on track to become eligible for their allowed, eligible visit rate.

\*Android and iOS users will select the gear icon

If a user continues to experience issues after completing these steps, they should contact our Support team at 1-800-997-6196 for immediate assistance, 24/7/365.

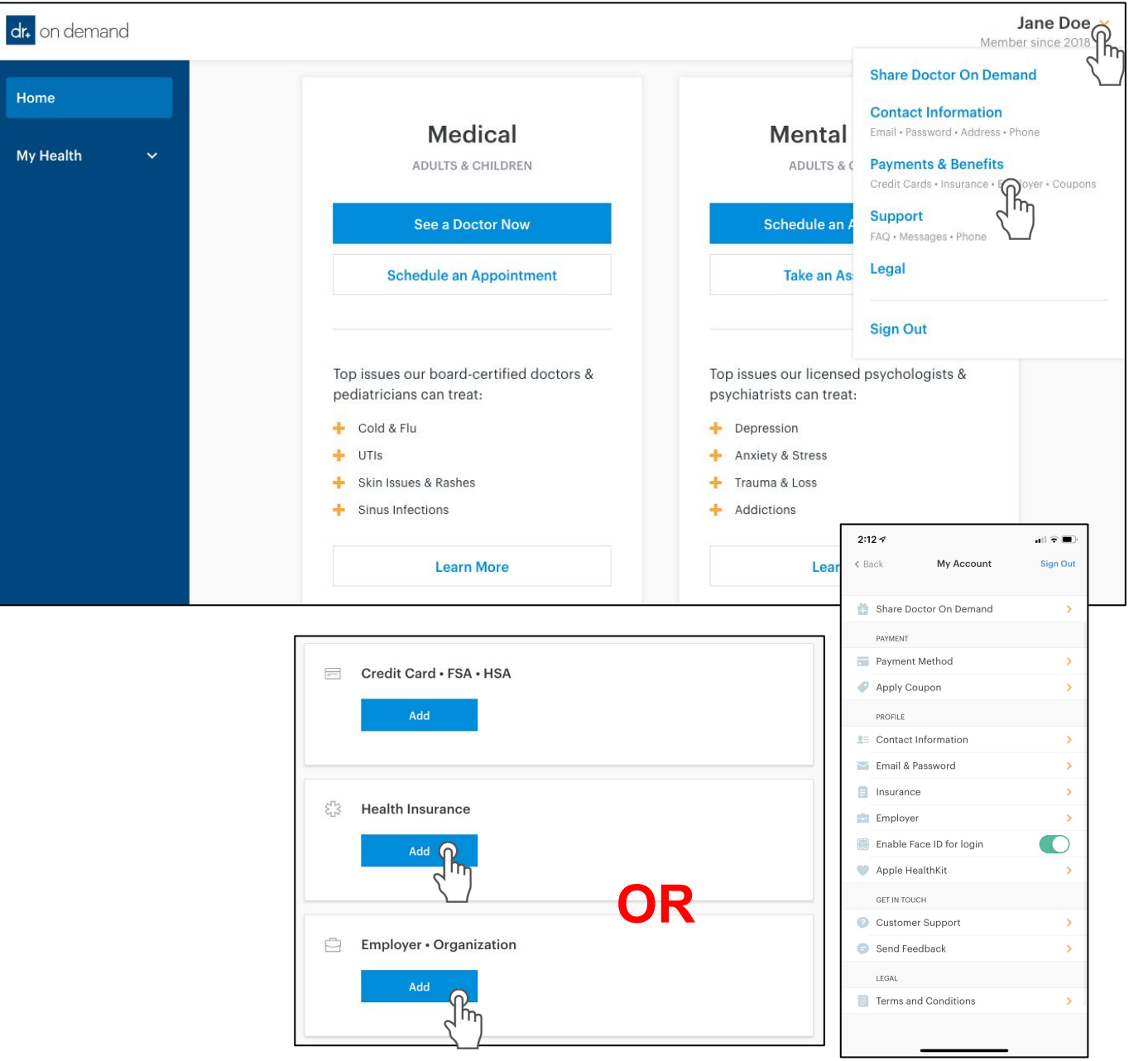

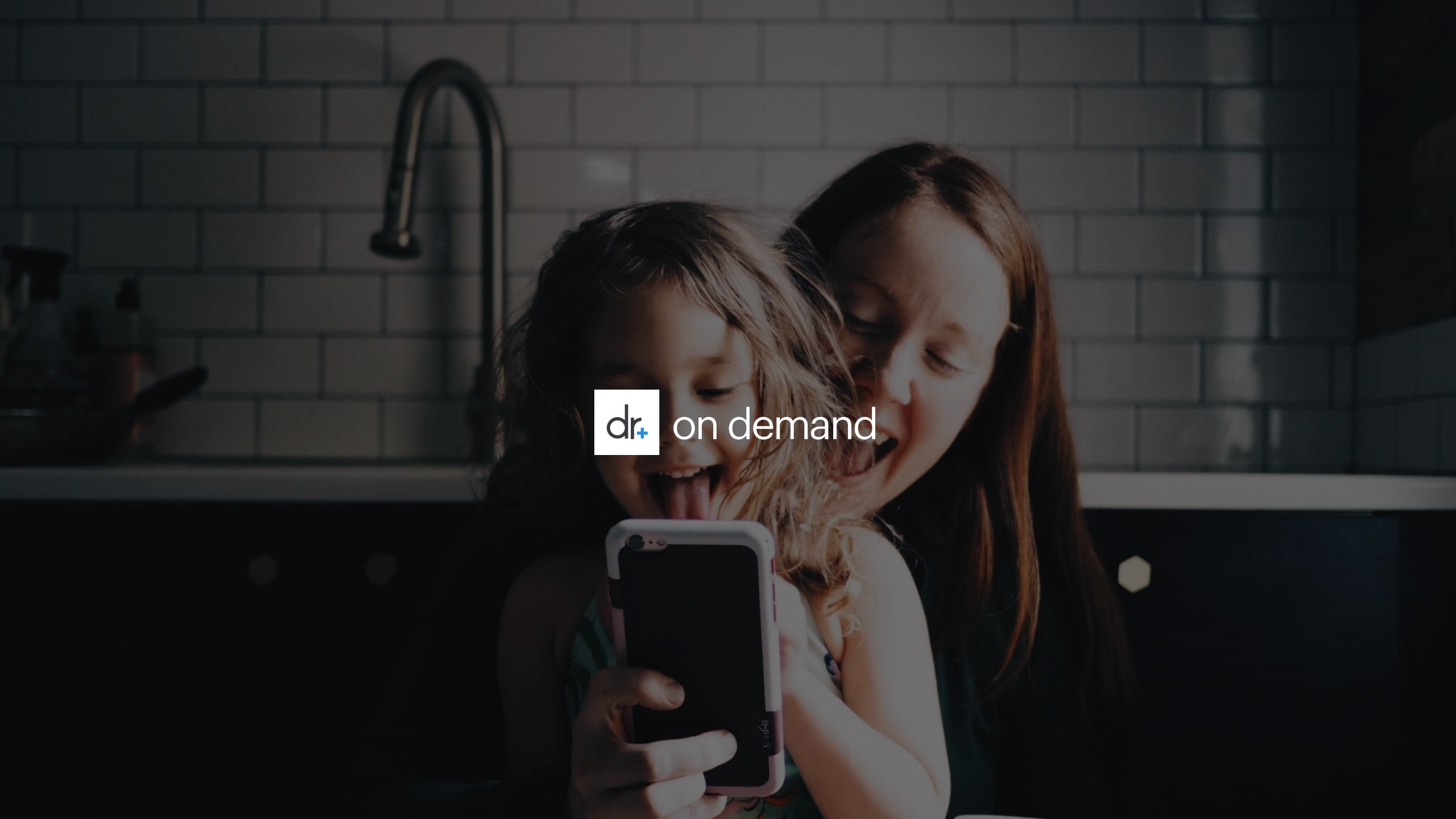